|                                                                                                    |                                                                                                    | Bluetooth <sup>®</sup> に関するご注意                                                                                                    |
|----------------------------------------------------------------------------------------------------|----------------------------------------------------------------------------------------------------|----------------------------------------------------------------------------------------------------|
| harman                                                                                                    | / kardon <sup>®</sup><br>JHARMAN                                                                                                    | 本機は、2.4GHz の周波数帯の電波を利用しています。この周波数の電波は、一般<br>家庭でもいろいろな機器(電子レンジやコードレス電話など)で使用されています。<br>以下のような場所で本機を使用する場合、送信/受信ができなくなることがあります。<br>• 2.4GHz を利用する無線 LAN、また電子レンジなどの機器の磁場、静電気、電波<br>障害が発生するところ。(環境により電波が届かない場合があります。) |
| ALL                                                                                                    | UKE                                                                                                    | ・ラジオから離してお使いください。(ノイズが出る場合があります。)                                                                                                    |
| 取扱言                                                                                                    | 说明書                                                                                                    | <ul> <li>テレビにノイス小田に場合、本儀(のよび本儀対応製品) かテレビ、ビデオ、BS チュー<br/>ナー、CS チューナーなどのアンテナ入力端子に影響を及ぼしている可能性があります。本機(および本機対応製品)をアンテナ入力端子から遠ざけて設置してください</li> </ul>                                                                  |
| 安全上のぶ注音                                                                                                    |                                                                                                    | ▲ 注意<br>・本機の使用によって発生した損害については、法令上賠償責任が認められる場合を                                                                                                    |
| 使用前に、この「安全上のご注意」を<br>また、お読みになった後は大切に保管<br>ここに示した注意事項は、お使いにな<br>未然に防ぐための内容を記載していま                                                                                                    | よくお読みの上、正しくお使いください。<br>してください。<br>る人や、他の人への危害、財産への損害を<br>すので、必ずお守りください。                                                                                                    | 除き、当社は一切の責任を負いかねます。あらかじめご了承ください。<br>• 本機は、全ての Bluetooth 機器との接続動作を保証するものではありません。<br>• 弊社ではお客様の接続機器に関する通信エラーや不具合について、一切の責任を負<br>いかねます。あらかじめご了承ください。<br>安全にお使いいただくために                                                |
| 次の表示の区分は、表示内容を守らす<br>害の程度を説明しています。                                                                                                    | <ul> <li>、</li> <li>、</li> <li></li> <li></li>     &lt;</ul> | <ul> <li>高精度な制御や微弱な信号を取り扱う電子機器の近くでは使用しない。電子機器に<br/>誤動作するなどの影響を与え、事故の原因となる恐れがあります。</li> </ul>                                                                                                    |
| 警告 この表示は、取り扱いを誤れる」内容です。                                                                                                    | った場合、「死亡または重傷を負う可能性が想定さ                                                                                                    | <ul> <li>・航空機内や病院など、使用を禁止された場所では使用しないでくたさい。電子機器や医療用電気機器に影響を与え、事故の原因となる恐れがあります。医療機関などの指示に従ってください。</li> </ul>                                                                                                    |
| ▲ 注意 よび物的損害のみの発生が                                                                                                    | 想定される」内容です。                                                                                                    | で注意いただきたい電子機器の例                                                                                                    |
| 次の絵表示の区分は、お守りいただく                                                                                                    | 内容を説明しています。                                                                                                    | 補聴器、ペースメーカー、その他医療用電気機器、火災報知器、自動ドア、その他自                                                                                                    |
| 禁止(してはいけないこと)を示す記号です。                                                                                                    |                                                                                                    | 動制御機器など。<br>ペースメーカー、その他医療用電気機器をご使用される方は、該当の各医療用電気機                                                                                                    |
| 分解してはいけないことを示す記号です。                                                                                                    | 日本に基づく行為の強利(必ず美行)していたた<br>くこと)を示す記号です。                                                                                                    | 器メーカーまたは販売業者に電波による影響についてご確認ください。                                                                                                    |
| 濡れた手で扱ってはいけないことを示す記     号です。     -     -     -     -     -     -     -     -     -     -     -     -     -     -     -     -     -     -     -     -     -     -     -     -     -     -     -     -     -     -     -     -     -     -     -     -     -     -     -     -     -     -     -     -     -     -     -     -     -     -     -     -     -     -     -     -     -     -     -     -     -     -     -     -     -     -     -     -     -     -     -     -     -     -     -     -     -     -     -     -     -     -     -     -     -     -     -     -     -     -     -     -     -     -     -     -     -     -     -     -     -     -     -     -     -     -     -     -     -     -     -     -     -     -     -     -     -     -     -     -     -     -     -     -     -     -     -     -     -     -     -     -     -     -     -     -     -     -     -     -     -     -     -     -     -     -     -     -     -     -     -     -     -     -     -     -     -     -     -     -     -     -     -     -     -     -     -     -     -     -     -     -     -     -     -     -     -     -     -     -     -     -     -     -     -     -     -     -     -     -     -     -     -     -     -     -     -     -     -     -     -     -     -     -     -     -     -     -     -     -     -     -     -     -     -     -     -     -     -     -     -     -     -     -     -     -     -     -     -     -     -     -     -     -     -     -     -     -     -     -     -     -     -     -     -     -     -     -     -     -     -     -     -     -     -     -     -     -     -     -     -     -     -     -     -     -     -     -     -     -     -     -     -     -     -     -     -     -     -     -     -     -     -     -     -     -     -     -     -     -     -     -     -     -     -     -     -     -     -     -     -     -     -     -     -     -     -     -     -     -     -     -     -     -     -     -     -     -     -     -     -     -     -     -     -     -     -     -     -     -     -     -     -     - | 電源アダプタをコンセントから抜いていただく<br>ことを示す記号です。<br>                                                                                                    | 電波法に基づく認証について<br>本機は雷波法に基づく小雷力データ通信の無線設備として認証を受けています。従って                                                                                                    |
| ● 触れてはいけないことを示す記号です。                                                                                                    |                                                                                                    | 本製品を使用するときに無線局の免許は必要ありません。ただし、以下の行為を行うと<br>注律により罰サられることがあります                                                                                                    |
|                                                                                                    | 整告                                                                                                    | 本機を分割とうれることのあります。                                                                                                    |
| AC アダプタは、見える位置で、手が届く範囲<br>のコンセントに接続する。<br>万一の場合、AC アダプタを容易に引き抜くため                                                                                                    | 煙が出る場合、異常なにおいや音がする場合は、<br>すぐに AC アダブタをコンセントから抜く。<br>煙が出なくなるのを確認して販売店または弊社<br>サンマンング・になった体制、こくだすい」                                                                                                    | • 本機に貼ってのる、または刻印されている証明フヘルをはかしたり消したり 9 ること                                                                                                    |
| <br>付属品以外の電源コードは使用しない。<br>→火災の原因になることがあります。                                                                                                    |                                                                                                    | 憲法について                                                                                                    |
| 付属品のACアダプタを他の機器に転用しない。<br>火災の原因になることがあります。                                                                                                    | 本機の内部に水などが入った場合は、AC アダ<br>ブタをコンセントからおいて販売店または燃料                                                                                                    | 电波について                                                                                                    |
| 船舶などの直流(DC)電源には接続しない。<br>火災の原因になります。                                                                                                    | サービスセンターに点検を依頼する。<br>そのまま使用すると火災・感電の原因になります。                                                                                                    | 本機は電波法に基つく小電刀テータ通信システム無線局設備として技術基準適合証明を受けています。従って、本機を使用するときに無線局の免許は必要ある                                                                                                    |
| 電源コードを束ねた状態で本機を使用しない。<br>火災・感電の原因になります。                                                                                                    | ◆ 本機の内部に異物を入れない。<br>万一、本機の内部に異物が入った場合は、ACア                                                                                                    | りません。日本国内のみで使用してください。各国の電波法に抵触する可能性                                                                                                    |
| 電源コードを傷つけたり、加工したり、無理に<br>曲げたり、ねじったり、引っ張ったり、加熱し<br>たりしない。<br>際でついいない時間、スリバッド原の原因になります                                                                                                    | ダブタをコンセントから抜いて販売店または弊<br>社サービスセンターに点検をご依頼ください。<br>そのまま使用すると火災・感電の原因となりま<br>*                                                                                                    | かめります。また、本機は、電気通信事業法に基づく技術基準適合証明を受け<br>ていますので、以下の事項を行うと、法律で罰せられることがあります。<br>・ 分解 / 改造すること                                                                                                    |
| 電源コードが破損した場合(芯線の露出や断線                                                                                                    | アルコール・シンナーなどの引火性溶剤の近く                                                                                                    | • 本機に貼ってある、または刻印されている証明ラベルをはがしたり消したり                                                                                                    |
| に交換(有償)を依頼する。<br>そのまま使用すると火災・感雷の原因になります。                                                                                                    | 引火性溶剤が本機内部の電源部品などに接触すると、火災や感電の原因になります。                                                                                                    | すること<br>■ 本機は電波を使用しているため、第三者が故意または偶然に傍受することが考                                                                                                    |
| タコ足配線しない。<br>発熱により火災・感電の原因になります。                                                                                                    | 分解や改造をしない。<br>感雷の原因になります。                                                                                                    | えられます。                                                                                                    |
| テーブルタップ(延長コード)を使用しない。                                                                                                    | 調理台や加湿器の近くなど油煙や湯気があたる 場所に設置しない。                                                                                                    | 重要な通信や人命にかかわる通信には使用しないでください。<br>■ 次の場所では木機を使用しないでください。                                                                                                    |
| ************************************                                                                                                    | 火災・感電の原因になることがあります。                                                                                                    | ノイズが出たり、音が途切れて通常のご使用ができないことがあります。                                                                                                    |
|                                                                                                    | る場所(暖房機のそばなど)に設置しない。<br>キャビネットや内部回路に悪影響が生じ、火災                                                                                                    | <ul> <li>2.4GHz 用周波数帯域を利用する、電子レンジ、デジタルコードレス電話、<br/>Plustooth たどの機器の近く</li> </ul>                                                                                                    |
| ゲを本機の下敷きにしない。<br>電源コードが破損し、火災・感電の原因になり                                                                                                    | の原因になることがあります。                                                                                                    | 電波が干渉して音が途切れることがあります。                                                                                                    |
| ます。                                                                                                    | そのうな話を見かりました。<br>根器の取扱説明言に従い、指定のケーブルを使用して接続する。<br>指定以外のケーブルを使用すると発熱し、やけのなのケーブルを使用すると発熱し、やけのないです。                                                                                                    | <ul> <li>ラジオ、テレビ、ビデオ、BS/CS チューナーなどのアンテナ入力端子を持つ AV 機器の近く。</li> <li>辛素や����� ( く てがのろことがあります)</li> </ul>                                                                                                    |
|                                                                                                    | この尿因になることがあります。                                                                                                    |                                                                                                    |
|                                                                                                    | ていたいに、 にたりや湿気の多い場所に設置しない。                                                                                                    |                                                                                                    |
| <ul> <li>✓ 感電の原因になります。</li> <li>◆ 長期間本機を使用しないときは、AC アダブタ</li> </ul>                                                                                                    | ほこりの堆積によりショートして、火災や感電の原因となります。                                                                                                    |                                                                                                    |
| をコンセントから抜く。<br>火災・感電の原因になります。                                                                                                    | <b>不安定な場所や振動する場所に設置しない</b> 。<br>本機が落下や転倒して、けがの原因となります。                                                                                                    |                                                                                                    |
|                                                                                                    | 移動するときには電源スイッチを切り、すべて                                                                                                    |                                                                                                    |
| AC アダプタを抜くときは、電源コードを引っ<br>ばらない。                                                                                                    | ● の接続を外す。                                                                                                    |                                                                                                    |
| AC アダプタを抜くときは、電源コードを引っ<br>ばらない。<br>電源コードが破損して火災・感電の原因になる<br>ことがあります。                                                                                                    | ● の接続を外す。<br>接続機器が落下や転倒して、けがの原因になり<br>ます。コードが傷つき、火災や感電の原因にな                                                                                                    |                                                                                                    |
| AC アダブタを抜くときは、電源コードを引っ<br>ばらない。<br>電源コードが破損して火災・感電の原因になる<br>ことがあります。<br>AC アダブタは、コンセントの根元まで確実に<br>差し込む。                                                                                                    | <ul> <li>の接続を外す。</li> <li>接続機器が落下や転倒して、けがの原因になります。コードが傷つき、火災や感電の原因になります。</li> <li>( 薬物厳禁</li> </ul>                                                                                                    |                                                                                                    |

1

# 本機をご利用いただくための Wi-Fi 環境

本機のスマートスピーカーとしての機能をお楽しみいただくため、以下のような Wi-Fi 環境において本機をお使いください。図中、「Wi-Fi 対 応スピーカー」は、適宜その他の Wi-Fi 対応機器(照明器具など各種の Wi-Fi 対応家電)に置き換えてご覧ください。

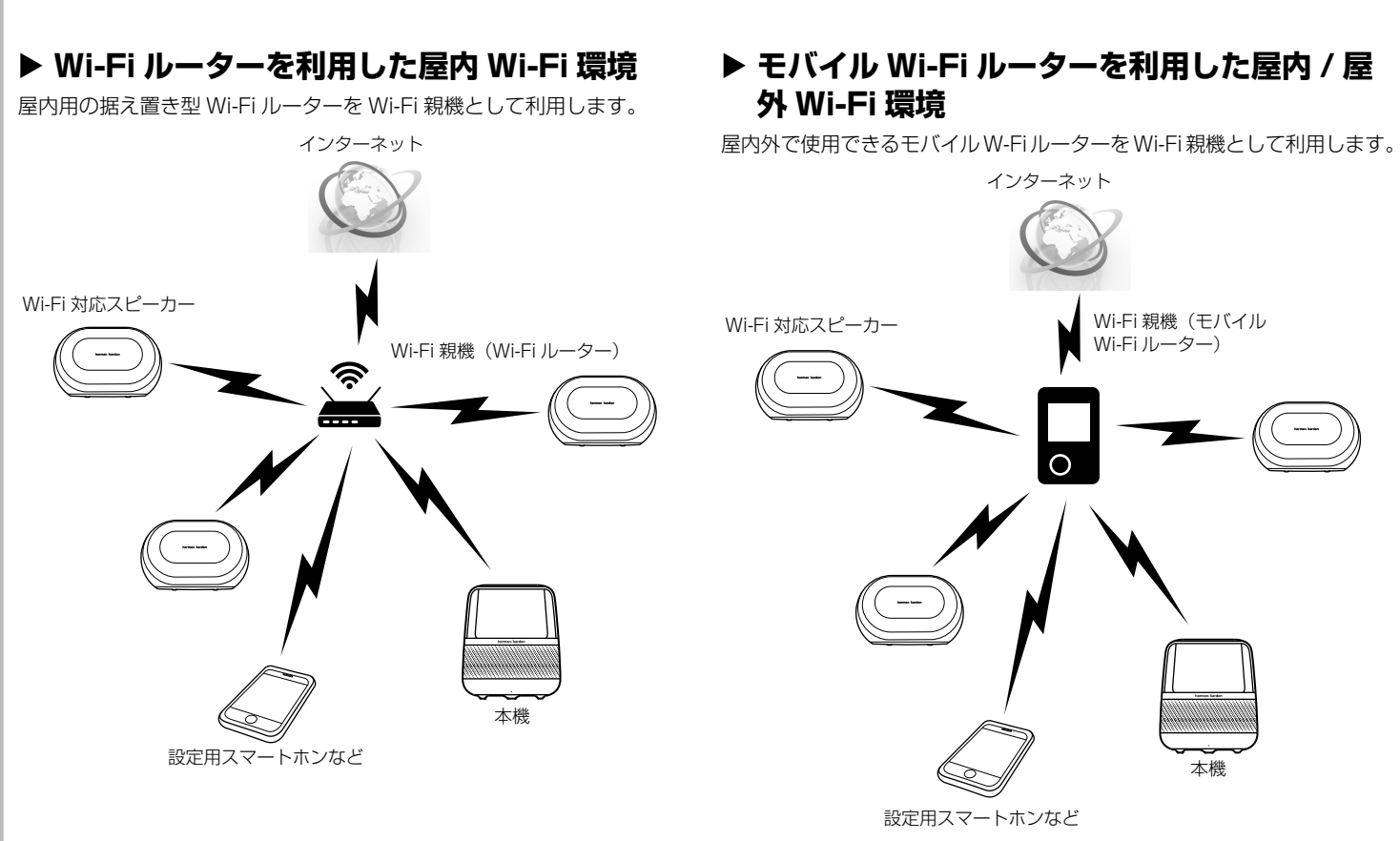

### ▶ スマートホンなどのテザリング機能を利用し た Wi-Fi 環境

テザリング機能を持ったスマートホンなどを Wi-Fi 親機として利用し ます。

本機の Wi-Fi 接続のために、もう 1 台のスマートホンなどに HK Alexa Setup アプリをインストールして設定する必要があります。

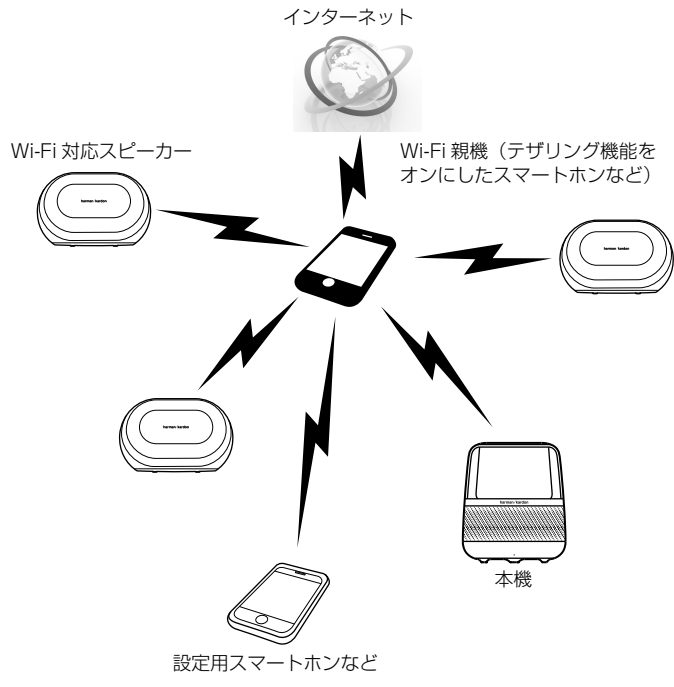

# 付属品

お使いになる前に、以下の付属品がすべてそろっていることをご確認ください。

### ロ AC アダプター

- □ 電源ケーブル
- □ 取扱説明書(本紙)
- □ 多言語取扱説明書
- □ 保証書(日本国内用)

# 各部の名称

▶ 前面

▶ 背面

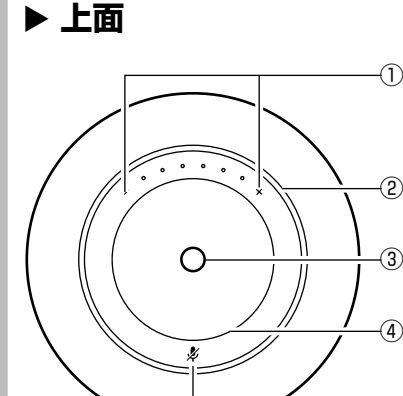

### ① 音量+ / -マーク

- 音量を上げるときは+に、下げるときは-にタッチします。
- +と-の間の突起を、-側から+側になぞると音量が上がり、+側から-側になぞると音量が 下がります。
- ② ライトリング
- ③ アクションマーク (O)
- Bluetooth 対応デバイスの音楽をストリーミング再生しているとき、このマークにタッチする と一時停止し、もう一度タッチすると一時停止が解除されます。
- ④マイク
- ⑤ マイクオフマーク (数)
- 本機のマイクが音を拾わないようにするときにタッチします。
- HK Alexa Setup アプリでの Wi-Fi 設定をやり直すときは、このマークをライトリングが回転 するまで約5秒間タッチし続けます。

① Wi-Fi インジケーター

- ① Bluetooth マーク (★)
- ② 電源端子
- ③ リセットスイッチ
- 本機のデータをリセットするとき、先のとがったもので押します。
- リセットされると本機が"Factory data reset"(初期データがリセットされました)と発話 します。

### ご注意

本機の底面にサブウーファーがあります。本機を持ち運ぶときなどにサブウーファーに触れないようご注意 ください。

て本機のセットアップを行います。

### ご注意

- してください。
- あります。

終了しても、まだ起動はしないでください。

### ▶ 進備

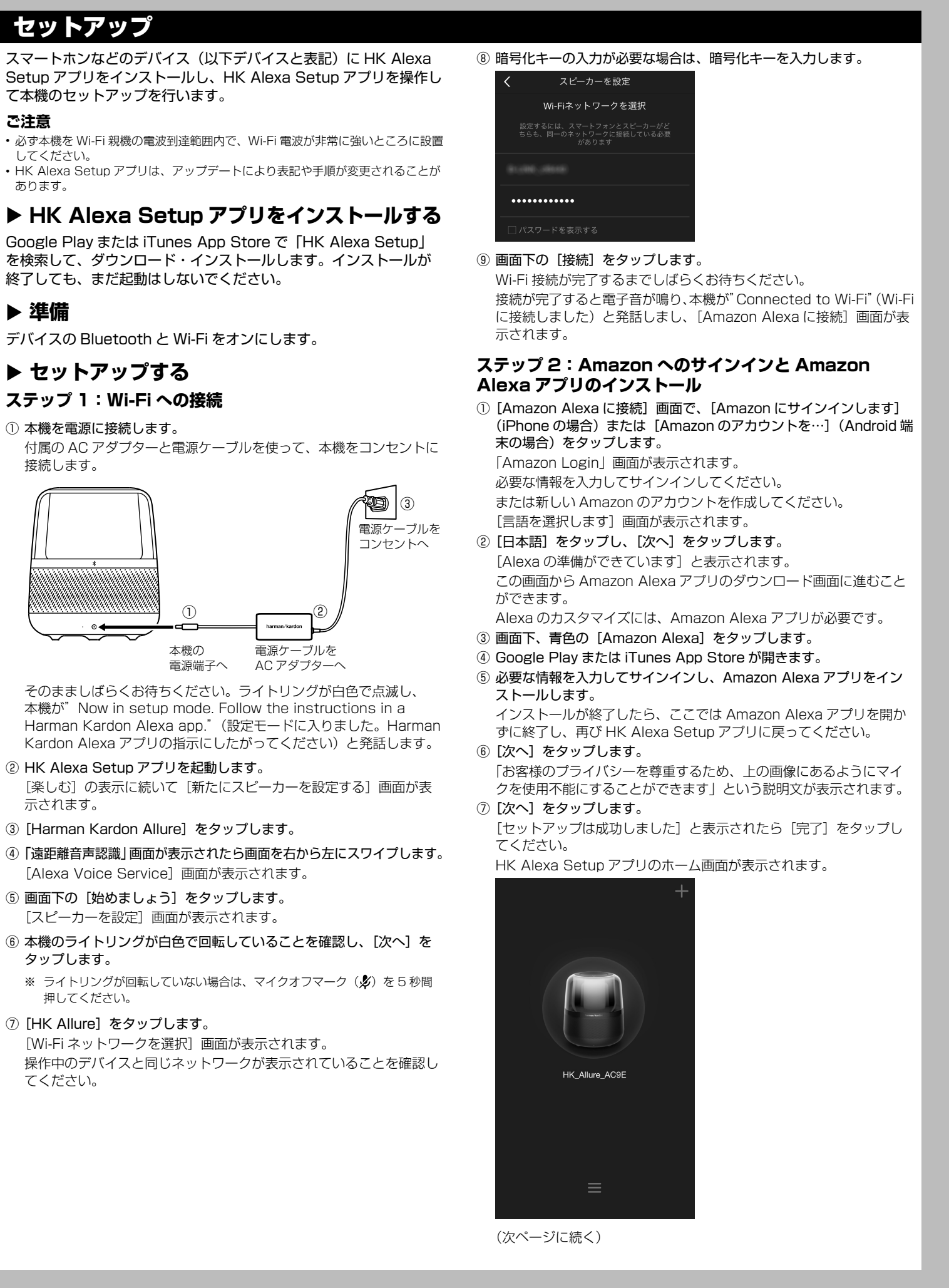

- ③ [Harman Kardon Allure] をタップします。

2

-(1)

ここで [ソフトウェアのアップデート] 画面が表示されたときは、 更新されたソフトウェアが用意されています。 画面下の [いますぐアップデート] をタップしてください。 更新されたソフトウェアのダウンロードとインストールが始まりま す。

途中で、本機が"Session update in progress"(更新中です) と発話します。そのまましばらくお待ちください。 更新されたソフトウェアのインストールが完了すると電子音が鳴 り、ライトリングが白色で回転するとともに本機が"Connected to Wi-Fi"(Wi-Fi に接続しました)と発話します。 [アップデートに成功しました] と表示されたら [完了] をタップし てください。

### ▶ ホーム画面を使う

HK Alexa Setup アプリのホーム画面で 🧧 をタップすると、以 下のメニューが表示されます。

| ライティング             |  |
|--------------------|--|
| ツアーを設定する           |  |
| デバイス               |  |
| Amazon Alexa にログイン |  |

[ライティング]:本機のライトのオン / オフを切り替えます。 [ツアーを設定する]: HK Alexa Setup アプリのチュートリアル を見ることができます。

[デバイス]:本機のファームウェアバージョン他の情報を見ること ができます。

[Amazon Alexa にログイン]: Amazon Alexa アプリにログイン します。

# Alexa をカスタマイズする

Amazon Alexa アプリを使用して Alexa をカスタマイズすること ができます。

- ① Amazon Alexa アプリを起動します。
- ② 必要な情報を入力してサインインします。 画面の指示にしたがって操作してください。 [ようこそ!] 画面が表示されます。
- ③ [Alexa をカスタマイズ] をタップします。

| く 設定   デバイス   オンライン Harman Kardon Allure   オンライン Harman Kardon Allure   さんのAmazonアプリ   新しいデバイスをセットアップ   アカウント   通知   シ   ミュージック・メディア   フラッシュニュース   ・                                                                     | [設定] 画面が表示されます。               |   |
|----------------------------------------------------------------------------------------------------|-------------------------------|---|
| デバイス<br>オンライン<br>Harman Kardon Allure<br>さんのAmazonアプリ<br>新しいデバイスをセットアップ<br>新しいデバイスをセットアップ<br>ゴカウント<br>通知<br>シ<br>ミュージック・メディア<br>フラッシュニュース<br>マ                                                                           | く 設定                          |   |
| Harman Kardon Allure       、         オンライン       ごんのAmazonアプリ         ごんのAmazonアプリ       、         新しいデバイスをセットアップ       、         アカウント       、         道知       、         ミュージック・メディア       、         フラッシュニュース       、 | デバイス                          |   |
| さんのAmazonアプリ ><br>新しいデバイスをセットアップ アカウント 通知 > ミュージック・メディア > フラッシュニュース >                                                                                                    | Harman Kardon Allure<br>オンライン | > |
| 新しいデバイスをセットアップ アカウント 通知 > ミュージック・メディア > フラッシュニュース >                                                                                                    | さんのAmazonアプリ                  | > |
| アカウント<br>通知 ><br>ミュージック・メディア ><br>フラッシュニュース >                                                                                                    | 新しいデバイスをセットアップ                |   |
| 通知 > ミュージック・メディア > フラッシュニュース >                                                                                                    | アカウント                         |   |
| ミュージック・メディア ><br>フラッシュニュース >                                                                                                    | 通知                            | > |
| 77)                                                                                                    | ミュージック・メディア                   | > |
|                                                                                                    | フラッシュニュース                     | > |
|                                                                                                    |                               |   |

ここから、Alexa をカスタマイズして、本機をより使いやすく便 利なスマートスピーカーにしてください。

まず、本機を使用する場所や、本機で使用するデジタル音楽配信サー ビスの指定など、基本的なことからカスタマイズすると良いでしょ う。

使用する場所を指定することによって、天気情報など地域によって 異なる情報を正確に受け取ることができるようになります。 本機に音楽の再生を指示するときは、前もって使用するデジタル音 楽配信サービスを指定しておく必要があります。

### ▶ 使用する場所を指定する

① [設定] 画面で [xxxxxx' s Harman Kardon Allure] (xxxxxx は、 サインイン時に登録したユーザー名)をタップします。

② [デバイスの所在地] の下の、青字の [正確な住所] をタップします。

③ 国を選択し、住所を入力して [保存] をタップします。

### ▶ 使用するデジタル音楽配信サービスを指定す る

- ① [設定] 画面から [ミュージック・メディア] をタップします。
- ② 使用するデジタル音楽配信サービスの右のリンク指定の文字をタッ プします。
- ③ 画面表示にしたがって操作し、Alexa とデジタル音楽配信サービス を接続します。

# Bluetooth 接続で使用する

Bluetooth 機能を使ってストリーミング再生を行うには、はじめ に本機と Bluetooth 対応機器を認識させる「ペアリング」が必要 となります。本機と機器を一度ペアリングすれば、その後に再度ペ アリングを行う必要はありません。

### ▶ iPhone/iPod/iPad でペアリングを行う

- ①本機を電源に接続します。
- 電子音が鳴るまで Bluetooth マーク(\*)にタッチし続けます。 ペアリング設定状態になり、Bluetooth マーク(😮)が点滅します。
- ③ iPhone/iPod/iPad をペアリング設定状態にします。
- 「設定」→ 「Bluetooth」 の順にタップした後、「Bluetooth」 を「オ フ」から「オン」にします。 Bluetoothに接続できる機器の一覧が表示されます。
- ④ 機器の一覧から本機を選択します。
- デバイスに「接続済み」と表示され、本機で電子音が鳴るとペアリ ングが完了します。

| ペアリングが完了すると、 | 本機の Bluetooth マーク | (*) |
|--------------|-------------------|-----|
| ます。          |                   |     |

| く設定        | Bluetooth |   |
|------------|-----------|---|
| Bluetooth  |           |   |
| Bidetootii |           |   |
| 自分のデバイス    |           |   |
| HK_Allure  | 接続済み      | i |

### ▶ その他の機器でペアリングを行う

以下の手順は一例です。詳細については、接続する機器の取扱説明 書も併せてご覧ください。

- ①本機を電源に接続します。
- ② 電子音が鳴るまで Bluetooth マーク (★) にタッチし続けます。
- ペアリング設定状態になり、Bluetooth マーク(🖈)が点滅します。
- ③相手側機器をペアリング設定状態にします。 接続する機器側で、本機を検出可能な状態に設定します。
- パスキーが必要な場合は「0000」と入力します。 一部の機器では、接続を確認するメッセージが表示されます。

Bluetooth マーク(😮)が点灯すると、ペアリングは完了です。

本機は一度ペアリングを行った機器の情報を記憶していますので、 ペアリングを行ったあとは、本機の電源を入れ、接続したい機器の Bluetooth をオンにするだけで Bluetooth 接続することができま ਰ\_

### ▶ Bluetooth 接続を解除する

### iPhone/iPod/iPad で解除する

「設定」→「Bluetooth」の順にタップした後、「Bluetooth」を「オ ン」から「オフ」にします。

その他の機器で解除する

接続している機器を Bluetooth 設定状態にし、Bluetooth を「オ フ」にします。

が点灯し

# トラブルシューティング

| 症状                  | 解決法                                                                                                    |
|---------------------|----------------------------------------------------------------------------------------------------|
| 音が出ない。              | 本機が電源に接続されているかご確認ください。                                                                                                    |
|                     | Wi-Fi 環境に接続されているか、または<br>Bluetooth 接続されているかご確認ください。                                                                                                    |
|                     | オーディオ機器側の再生が一時停止になってい<br>ないかご確認ください。                                                                                                    |
| 音が歪む。               | 音量が上がり過ぎている場合は音量を下げてく<br>ださい。                                                                                                    |
| Alexa を利<br>用できない。  | Wi-Fi 親機の AP アイソレーションがオフに<br>なっていることをご確認ください。AP アイソ<br>レーションがオンになっている場合は、オフに<br>してもう一度 HK Alexa Setup アプリによる<br>設定を行ってください。                             |
|                     | Wi-Fi 親機の UPnP が有効になっていることを<br>ご確認ください。UPnP が無効になっている場<br>合は、有効にしてもう一度 HK Alexa Setup<br>アプリによる設定を行ってください。                                              |
| Bluetooth<br>でペアリング | お手持ちのデバイスが本機と対応しているかど<br>うかご確認ください。                                                                                                    |
| (さない。               | 別のデバイスと接続していないかどうかご確認<br>ください。本機は一度ペアリングを行ったデバ<br>イスの情報を記憶しています。音楽を再生した<br>いデバイスを再接続する場合は、近くのペアリ<br>ングされている Bluetooth デバイスをすべて<br>オフにし、本機の電源を入れ直してください。 |

# ▶ お手入れ

外装の汚れは、乾いた柔らかい布で軽くふき取ってください。汚れ がひどいときは、中性洗剤を薄めた液を少し含ませた布でふき、そ の後乾いた布でふき取ってください

| 主な仕様      |                                           |
|-----------|-------------------------------------------|
| 定格出力      | 総合 60W                                    |
| 周波数特性     | 40Hz - 20kHz                              |
| 電源        | DC 19V、3A                                 |
| 使用ユニット    | 38mm 径フルレンジスピーカー x 3<br>90mm 径サブウーファー x 1 |
| 入力        | Wi-Fi、Bluetooth                           |
| Bluetooth | バージョン:Bluetooth4.2                        |
| プロファイル    | A2DP v1.3、AVRCP v1.5                      |
| 無線 LAN    | 2.4GHz / 5GHz<br>IEEE802.11a/b/g/n/ac     |
| サイズ       | 幅 166mm x 奥行 166mm x 高さ 193mm             |
| 質量        | 約 2.5kg                                   |

## ► HARMAN Owners' Club

この度は Harman Kardon 製品をご購入いただき誠にありがとう ございます。HARMAN Owners' Club(ハーマンオーナーズクラ ブ)は、ハーマンインターナショナル取り扱い製品ご愛用者のため の会員プログラムです。

会員様に向けたさまざまな特典やサービスをお届けします。

https://www.harman-ownersclub.jp

このアドレスからアクセスしてください。 携帯電話(フィーチャーホン)からはご登録できませんのでご注意 ください。 ▶ アフターサポート

日本国内のアフターサポートに関する情報は、ハーマンインターナショ ナル株式会社ホームページに掲載しています。

http://hk.harman-japan.co.jp/support/

Tel : 0570-550-465(ナビダイヤル) 受付時間 : 土日・祝日・年末年始を除く、平日 9:30 ~ 17:30

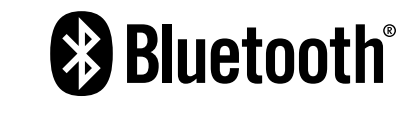

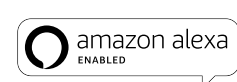

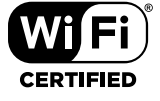

・Amazon、Alexa および関連する全てのロゴは Amazon.com, Inc. とその関連 会社の登録商標です。 ・ Bluetooth ワードマークおよびロゴは、Bluetooth SIG, Inc. が所有する登録商

標です。 ・Wi-Fi CERTIFIED ロゴは Wi-Fi Alliance の認証マークです。

• Harman International Industries, Incorporated は、これら商標を使用する 許可を受けています。

4

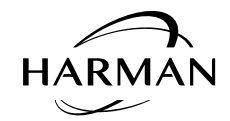

ハーマンインターナショナル株式会社 © 2018 Harman International Japan Co., Ltd. All rights reserved. XXXXXXXXX